V. 列-数式列を追加

## 「数式列を追加」機能について

- 数式列を追加コマンドは、ダイアログボックスを用いて作成した数式列をすべてのレコードに一度に 追加する機能です。
- 追加できる数式列には、数式の他に、条件式、ランダム値、日付の差分、累積計算、行番号があります。
- 新しく作成される列の場所は、ワークシート上のアクティブセルの位置に挿入されます。

| ファイル ホーム 挿入 ページレイアウト 数式 データ ActiveData 校閲 |               |                                         |                   |                                                                              |              |                                |      |           | 别 表示              | ①「ActiveData」タブをクリックします。                                               |                    |                                        |  |
|-------------------------------------------|---------------|-----------------------------------------|-------------------|------------------------------------------------------------------------------|--------------|--------------------------------|------|-----------|-------------------|------------------------------------------------------------------------|--------------------|----------------------------------------|--|
|                                           |               | 集約 / ピボット<br>上位/下位アイテム<br>重複チェック<br>岩 4 |                   | <ul> <li>齢調べ ∑ 統計値</li> <li>層化</li> <li>〒デジタル分析</li> <li>ビ サンプリング</li> </ul> |              | シートの結合<br>コシートの比較<br>ロシートの分割 > |      | ▼シートクエリ × |                   | 田行 × 図 ワーク     ワーク     ヨ     ヨ     ヨ     ア     の × 2 グロー     ∫x 数式列を追加 |                    | ブックを開く ><br>バル 検索/置換<br>ブックのインデックス作成 > |  |
| ActiveData分析コマンド                          |               |                                         |                   |                                                                              |              | ActiveDataワークシートコマンド           |      |           |                   | 1997 列の分割                                                              |                    | ActiveDataワークブック                       |  |
| A1 • : × ✓ <i>f</i> x 請求番号                |               |                                         |                   |                                                                              |              |                                |      |           |                   | 1 列の結合                                                                 |                    |                                        |  |
| 1                                         | A             | вс                                      |                   | DE                                                                           |              | F G H I                        |      | I         | 町 列の操作            |                                                                        |                    |                                        |  |
| 1                                         | 請求番号<br>20000 | 請求日<br>2010/1/1                         | 支払日 〕<br>2010/3/5 | 顧客番号 営<br>10220                                                              | 営業担当者番号<br>8 | 製品番号<br>8                      | 数量 9 | 単価        | 金額                | 取 空白                                                                   | 列の削 <mark>除</mark> |                                        |  |
| 3                                         | 20001         | 2010/1/1                                | 2010              | [ActiveD                                                                     | ataワークシー     | -トコマン                          | ド」!  | ブループロ     | 内<br>16.0<br>99.7 | 1 列の                                                                   | 复製                 | Windows                                |  |
| 5                                         | 20003         | 2010/1/1                                | 2010<br>2010      | 「 <b>列</b> 」から                                                               | いずれかのコ       | マンドをク                          | リッ   | クします      | °                 | 1 空白                                                                   | 列の追加               | Windows                                |  |
| 7                                         | 20004         | 2010/1/1                                | 2010/2/24         | 10777                                                                        | 1            | 5                              | 4    | 229.00    | 916.0             | 田 行番                                                                   | 号の追加               | 3 Standard                             |  |
| 8                                         | 20006         | 2010/1/1                                | 2010/2/5          | 10653                                                                        | 19           | 58                             | 2    | 129.00    | 458.0             |                                                                        |                    | nal Upgrade                            |  |
| 9                                         | 20007         | 2010/1/1                                | 2010/2/27         | 10413                                                                        | 12           | 61                             | 2    | 070.00    | 027.0             | 曲 乱数                                                                   | 列の追加               | erprise version 2000 1                 |  |
| 10                                        | 20008         | 2010/1/1                                | 2010/1/23         | 10654                                                                        | 12           | 4                              | 3    | 279.00    | 837.0             | ্র চাকা                                                                | 之外                 | vvindows                               |  |
| 12                                        | 20009         | 2010/1/1                                | 2010/2/21         | 10439                                                                        | 19           | 38                             | 4    | 268.00    | 1,072.00          |                                                                        | 高止<br>10回 2007 F   | ofessional for Windows                 |  |

Copyright © HLB Meisei LLC & Meisei Research Co., Ltd. All Rights Reserved.

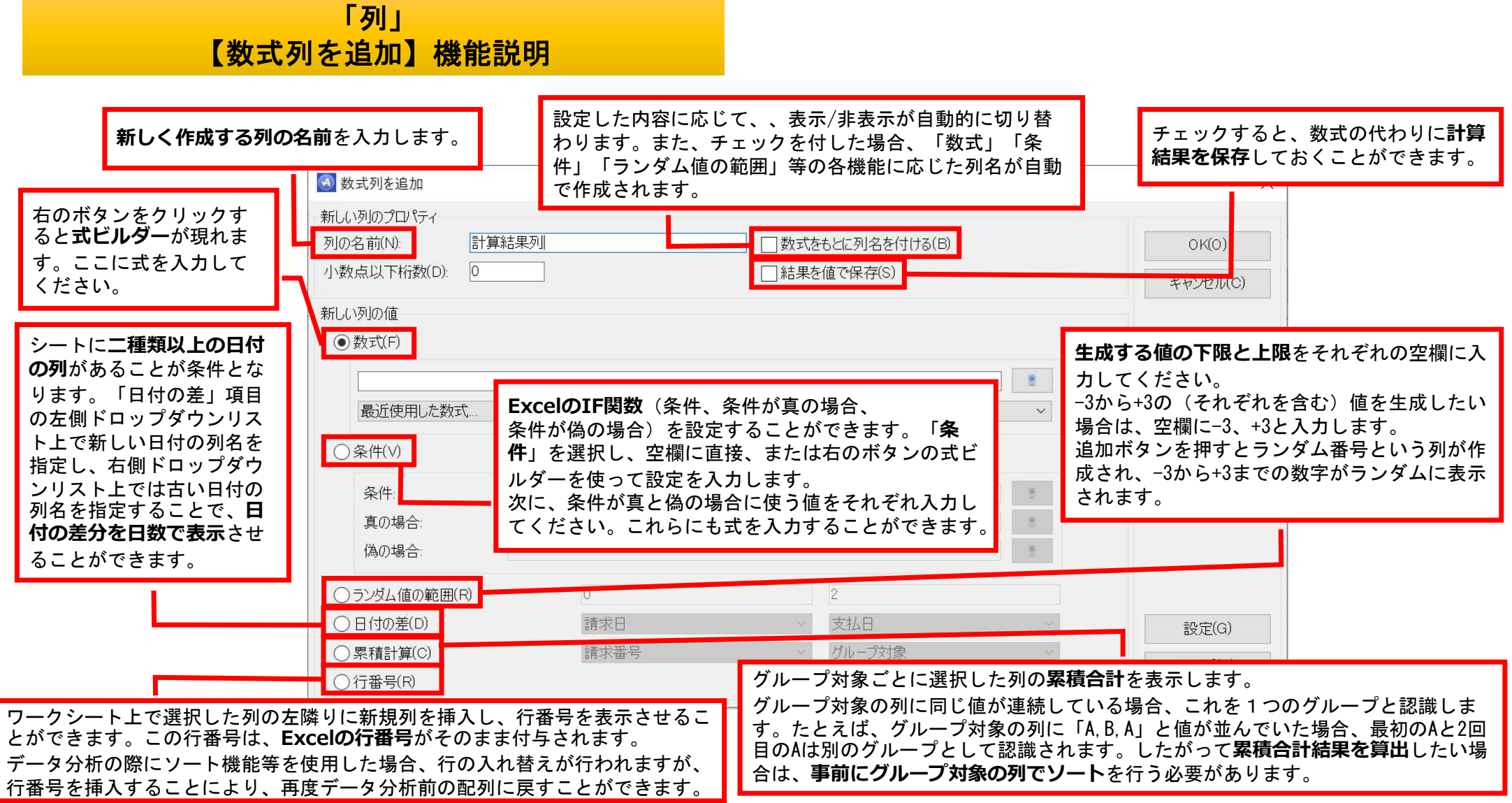

Copyright © HLB Meisei LLC & Meisei Research Co., Ltd. All Rights Reserved.